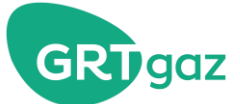

# Find out more about...

# Billing of gas transmission services

Billing for gas transmission services is based on the tariff published by the Commission de régulation de l'Energie, in accordance with the general terms and conditions of the transmission contract, the current version of which can be seen on the GRTgaz website.

### Your monthly invoice

Your invoice for one month of transmission M:

- includes Capacities items for month M,
- includes Quantities items for month M-1,
- includes Services for month M,
- includes Sales of Gas for month M-1,
- is issued during the month M+1 by e-mail and on INGRID Portal.
- -

The following additional documents can be attached:

- the statement of gas purchases made by GRTgaz for the imbalances of month M-1. The amount of these gas purchases is not deducted from your transmission invoice. You must send the invoice for the amounts owed to you by GRTgaz, either by letter or email. Payment by GRTgaz is made no later than the 10<sup>th</sup> calendar day following the date of receipt of the invoice, or the next banking day, subject to the invoice being in strict compliance with the purchase statement issued by GRTgaz. The prices used for invoicing the balance are published on the <u>SMART GRTgaz</u> website.
- an **explanatory note (in the case of an invoice correction)** specifying the reason, as well as the calculation of the corrective amount.
- the statement of gas purchases (Alizés Service)\* by GRTgaz for the imbalances of month M-1.
- the statement of gas sales (Alizés Service)\* by GRTgaz for the imbalances of month M-1. The amount of these sales is added directly to the transmission invoice.

\* The Alizés service allows exemption from paying daily imbalances at the Marginal Price for all days on which the service was eligible. In this case, only the residual imbalances of the month are cleared at a neutral price called the Monthly Clearance Price.

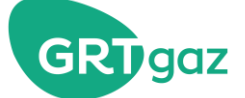

### Your corrective invoice + invoice statements

If one or more previously issued invoices need to be changed, a corrective invoice is drawn up. It may correct several months for which the capacities and/or quantities have been altered. The corrective invoice only covers the items affected by the changes. The amounts are the differences between the amounts of the initial invoice and the amounts actually due after the corrections.

When a corrective invoice is issued, an "Invoice Statement" cover document is included with your transmission invoice, indicating the amount owed either to or by you for the month's transmission.

#### **Invoice availability**

As well as being sent by email to your stated contacts, all your invoices are available on <u>INGRID</u> Portal in pdf and csv format. Accompanying documents are published in pdf format only.

An overview of the procedures for accessing your invoices and accompanying documents is shown below.

#### **Payment terms**

The latest payment date is indicated on the invoice at the bottom of the page.

This date corresponds to:

- the 20<sup>th</sup> calendar day of the month in which the invoice was issued, if the invoice was issued between the 1<sup>st</sup> and the 10<sup>th</sup> day of the current month
- the 10<sup>th</sup> calendar day after the invoice issue date, if the invoice was issued after the 10<sup>th</sup> day of the current month

If the deadline as defined above is a non-banking day, it is carried over to the next banking day.

Direct debits can be set up to facilitate invoice payments.

In the event of late payment, GRTgaz invoices late payment interest at the rate in force, as well as any associated costs, according to the general terms and conditions of the transmission contract.

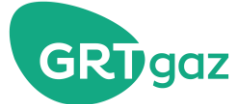

# How to check your invoice on INGRID portal?

| ကရားခဲ   | GFXXXXX            |                           |
|----------|--------------------|---------------------------|
| Homepage |                    |                           |
|          |                    |                           |
|          |                    |                           |
|          | 1                  |                           |
|          |                    | Click on « My documents » |
|          |                    |                           |
|          |                    |                           |
|          |                    |                           |
|          |                    |                           |
|          |                    |                           |
|          |                    |                           |
|          |                    |                           |
|          |                    |                           |
|          | Ingrið<br>Henepage | Ungrid GFXXXX<br>Homepage |

This gives you access to your most recent invoice and a history of previous invoices.

| My documents                                                                                        |          |                                                                                                |             |                                                                                                    |          |
|----------------------------------------------------------------------------------------------------|----------|------------------------------------------------------------------------------------------------|-------------|----------------------------------------------------------------------------------------------------|----------|
| Ay documents                                                                                        |          |                                                                                                |             |                                                                                                    |          |
| Recent documents All documents All invoices                                                         |          |                                                                                                |             |                                                                                                    |          |
| My capacities                                                                                       |          | My operations                                                                                  |             | My realisations                                                                                                    |          |
| Upstream Capacities Portfolio                                                                       |          | Programming Notice D                                                                           |             | TEMPORARY                                                                                                    |          |
| Publication Date : 19/12/2023   10:00:00<br>Period : 01/11/2023 to 31/01/2024                       | Download | Programming Notice D+1                                                                         |             | Provisional Metering Statement<br>Publication Date : 19/12/2023 111:15:00                                                | Download |
| Downstream Capacities Portfolio<br>Publication Date : 19/12/2023   10:00:00                         | Download | PTC CT<br>Publication Date : 19/12/2023   13:50:00                                             | Download    | Period : 01/12/2023 to 18/12/2023 Partial Allocation Notice                                                              | CONTRA   |
| Period : 01/11/2023 to 31/01/2024                                                                   | Lowindad | Period : 19/12/2023 to 20/12/2023                                                              |             | Publication Date : 19/12/2023   11:45:50<br>Period : 18/12/2023 to 18/12/2023                                            | Downloa  |
| Services Portfolio<br>Publication Date : 19/12/2023   10:00:00<br>Period : 01/11/2023 to 31/01/2024 | Download | Publication Date : 28/11/2023   09:00:00<br>Period : 30/11/2023 to 27/01/2024                  | Download    | Provisional Capacity Overruns Statement<br>Publication Date : 19/12/2023   11:47:12                                      | Downloa  |
| Subnorm Capacities Portfolio                                                                        |          | ACO D<br>Deducation Date - 19/12/2022   15:12:17                                               | (Provident) | Period : 01/12/2023 to 18/12/2023                                                                                        |          |
| Publication Date : 13/12/2023   10:00:00<br>Period : 01/11/2023 to 30/11/2023                       | Download | Point-airent toite: 19/12/2023 10/12/2023<br>ACO D+1<br>Publication Date: 19/12/2023 114:12:29 | Download    | Definitive Metering Statement<br>Publication Date: 18/12/2023   10:01:26<br>Period : 01/11/2023 to 30/11/2023            | Downloa  |
|                                                                                                    |          | Period : 20/12/2023 to 20/12/2023                                                              |             | Definitive Quantity Statement<br>Publication Date: 18/12/2023   10:00:17<br>Period : 01/11/2023 to 30/11/2023            | Downloa  |
|                                                                                                    |          |                                                                                                |             | Definitive Capacity Overruns Statement<br>Publication Date : 14/12/2023   18:28:14<br>Reviewt - 01/11/2023 to 30/11/2023 | Downloa  |
| My bills                                                                                            |          |                                                                                                |             |                                                                                                    |          |
| 2redit<br>Publication Date : 29/11/2023<br>Billed month : 10/2023<br>2023-AVO-0001                  | Download |                                                                                                |             |                                                                                                    |          |
| Corrective Invoice<br>Publication Date : 29/11/2023<br>Billiod month : 10/2023<br>2023 CORP026      | Download | My last bills                                                                                  |             |                                                                                                    |          |
| Corrective invoice<br>Publication Date : 29/11/2023<br>Billiod month : 10/2023<br>2072-029-075      | Download |                                                                                                |             |                                                                                                    |          |

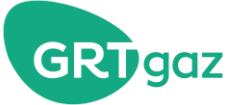

| cent documents All docum | All invoices       |              |                  |            |                |
|--------------------------|--------------------|--------------|------------------|------------|----------------|
| e of invoices 🗸 🗸        | Billed month       | DD/MM/YYYY   |                  |            |                |
| 3 results                |                    |              |                  |            |                |
| sice ID                  | Туре               | Billed Month | Publication Date | Due date   | Download       |
| 23-AVO-0001              | Credit             | 10/2023      | 29/11/2023       | 20/11/2023 | 💆 Download 🗸   |
| 23-COR-0026              | Corrective invoice | 10/2023      | 29/11/2023       | 11/12/2023 | 👱 Download 🗸   |
| 23-COR-0025              | Corrective invoice | 10/2023      | 29/11/2023       | 11/12/2023 | 👱 Download 🗸   |
| 23-FAC-0059              | Invoice statement  | 10/2023      | 29/11/2023       | 20/11/2023 | 🛓 Download 🗸   |
| 23-FAC-25265             | Invoice statement  | 09/2023      | 11/10/2023       | 23/10/2023 | 💆 Download 🗸   |
| 23-FAC-25128             | Invoice statement  | 08/2023      | 12/09/2023       | 22/09/2023 | 💆 Download 🗸   |
| 23-FAC-24989             | Invoice statement  | 07/2023      | 11/08/2023       | 24/08/2023 | 💆 Download 🗸   |
| 3-FAC-24852              | Invoice statement  | 06/2023      | 11/07/2023       | 24/07/2023 | 👤 Download 🗸   |
| 3-FAC-24719              | Invoice statement  | 05/2023      | 12/06/2023       | 22/06/2023 | 🛓 Download 🗸   |
| 3-FAC-24585              | Invoice statement  | 04/2023      | 11/05/2023       | 22/05/2023 | 👤 Download 🗸   |
| 3-FAC-24444              | Invoice statement  | 03/2023      | 11/04/2023       | 24/04/2023 | 💆 Download 🗸   |
| 3-FAC-24306              | Invoice statement  | 02/2023      | 09/03/2023       | 23/03/2023 | 👤 Download 🗸   |
| 3-FAC-24170              | Invoice statement  | 01/2023      | 13/02/2023       | 23/02/2023 | 🚽 💽 Download 🗸 |
| 2-FAC-24033              | Invoice statement  | 12/2022      | 09/01/2023       | 20/01/2023 | 👤 Download 🗸   |
| 2-FAC-23891              | Invoice statement  | 11/2022      | 12/12/2022       | 22/12/2022 | 🛓 Download 🗸   |
| 2-FAC-23750              | Invoice statement  | 10/2022      | 10/11/2022       | 24/11/2022 | L Download →   |
| 2-FAC-23613              | Invoice statement  | 09/2022      | 11/10/2022       | 24/10/2022 | 👤 Download 🗸   |
| 2-FAC-23476              | Invoice statement  | 08/2022      | 12/09/2022       | 23/09/2022 | Download ↓     |

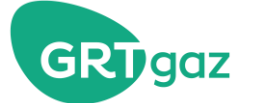

# Overview of your monthly invoice

|                                                                                                    |                                                                                              |                                                                                              |                                 |                         | Vos                       | coordonnées                                                                      | de facturation                                   |          |
|----------------------------------------------------------------------------------------------------|----------------------------------------------------------------------------------------------|----------------------------------------------------------------------------------------------|---------------------------------|-------------------------|---------------------------|----------------------------------------------------------------------------------|--------------------------------------------------|----------|
| Siège social client                                                                                                    |                                                                                              |                                                                                              |                                 |                         |                           |                                                                                  |                                                  |          |
| Les coordonnées de votre siège so                                                                                                    | ocial                                                                                        |                                                                                              |                                 |                         |                           |                                                                                  |                                                  |          |
| Votre Immatriculation au RCS                                                                                                    |                                                                                              |                                                                                              | -                               |                         |                           |                                                                                  |                                                  |          |
| Votre N° de TVA                                                                                                    |                                                                                              |                                                                                              | Taux d                          | es inter<br>retard      | ets de                    |                                                                                  |                                                  |          |
|                                                                                                    | >                                                                                            |                                                                                              |                                 |                         |                           | <b>F</b> = = 4 = = = =                                                           |                                                  |          |
| 1.24 payee sur les dents. 1.24 payee sur les dents. 2. Aucun escongle ne sera accordé en cas de patement anticipe. En cas de patement anticipe. En cas de retaind dans le règlement de tout ou partie d'une facture, les sommes dues pontent interiel par application d'un motivation d'un partie. Centrale Européenne (GCE) à son opération de refnancement tel due publié par la Banque de France majoré de 6 points de poucontaige en vigueur à la date d'emission de la facture +40€ au tire des frais administratifs de traitement, décompté sur le nombre exact de jours écoulés entre la date d'exigibilié de paiement et la date de règlement effective. | Paris, le 03 :<br>Nos référen<br>sur toute cor<br>Facture n° 2<br>Contrat : 0<br>Bordereau d | septembre 20<br>ices à rappele<br>rrespondance<br>2019/ACHE/X<br>GFXXXX01<br>léf. V1 du 14/C | 19<br>ou règleme<br>XX<br>08/19 | ent                     | Date d<br>de qu           | d'achemine<br>période du 1er a<br>lu bordereau<br>antités utilise<br>facturatior | ment<br>u 31 aout 2019<br>définitif<br>é pour la |          |
|                                                                                                    | Désignatior                                                                                  | n des postes                                                                                 |                                 |                         |                           |                                                                                  | Montant                                          | en EUR   |
| · 168.                                                                                                    | Termes Fixes                                                                                 | 3                                                                                            |                                 |                         |                           |                                                                                  |                                                  |          |
|                                                                                                    | Termes Proportionnels aux Capacités - Contrat Annuel                                         |                                                                                              |                                 |                         |                           |                                                                                  |                                                  |          |
|                                                                                                    | Termes Prop                                                                                  | ortionnels aux (                                                                             | Quantités - I                   | Nois M-1                |                           |                                                                                  |                                                  |          |
|                                                                                                    | Termes Prop                                                                                  | ortionnels aux (                                                                             | Capacités -                     | Contrat Tr              | imestriel                 |                                                                                  | Ces post                                         | es sont  |
| - Addition of the                                                                                                    | Termes Prop                                                                                  | ortionnels aux (                                                                             | Capacités -                     | Contrat Me              | ensuel                    |                                                                                  | détaillés                                        | dans les |
|                                                                                                    | Compléments                                                                                  | s de Prix - Mois                                                                             | M-1                             | ouscriptio              | ns Quolidie               |                                                                                  | votre fa                                         | icture.  |
| and the second subsection                                                                                                    | Ventes de gaz                                                                                | t - Mois M-1                                                                                 |                                 |                         |                           |                                                                                  |                                                  |          |
|                                                                                                    | Correctifs sou                                                                               | imis à TVA                                                                                   |                                 |                         |                           |                                                                                  |                                                  |          |
|                                                                                                    | Correctifs nor<br>Intérêts non s                                                             | i Soumis a TVA<br>soumis à TVA                                                               |                                 |                         |                           |                                                                                  |                                                  |          |
|                                                                                                    | Montant nor                                                                                  | soumis à T.\                                                                                 | /.A.                            |                         |                           |                                                                                  | XX                                               | XX EL    |
| and the second second                                                                                                    | Montant sou                                                                                  | imis à T.V.A                                                                                 |                                 |                         |                           |                                                                                  | XX                                               | XX Eu    |
|                                                                                                    | T.V.A. à 20<br>de l                                                                          | ),0% Ventes d<br>/article 283 2 d                                                            | e gaz : TV<br>quinquies o       | A acquitté<br>lu Code ( | e par l'acq<br>Sénéral de | uéreur en vertu<br>s Impôts                                                      | xx                                               | XX Eu    |
|                                                                                                    | Total T.T.C.                                                                                 |                                                                                              |                                 |                         |                           |                                                                                  | XXX                                              | X Eu     |
|                                                                                                    | I                                                                                            | Date de règleme                                                                              | nt au plus tai                  | d, le <b>20 se;</b>     | otembre 201               | 9                                                                                |                                                  |          |

All the terms of the invoice are explained in the Transmission Contract, as well as the related calculations.

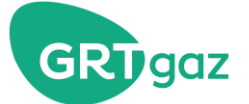

# **Overview of your invoice statement**

| Idés Montant en EUF<br>e facture n°2019/FAC/ XXXXX XX XX XXXX EUF<br>e facture corrective n°2018/COR/ XXXXX - XX XXX, XX EUF<br>e T.T.C. en notre faveur , règlement au plus tard le 23 septembre 2019 X XXX, XX EUF | Relevé de factures                                                          |                 |
|----------------------------------------------------------------------------------------------------|-----------------------------------------------------------------------------|-----------------|
| llés Montant en EUF<br>facture n°2019/FAC/ XXXXX XX XXX,XX EUF<br>facture corrective n°2018/COR/ XXXXX - XX XXX,XX EUF<br>e T.T.C. en notre faveur , règlement au plus tard le 23 septembre 2019 X XXX, XX EUF       | Contrat XXXXXXXX                                                            |                 |
| llés Montant en EU<br>facture n°2019/FAC/ XXXXX XX EUF<br>facture corrective n°2018/COR/ XXXXX - XX XXX EUF<br>e T.T.C. en notre faveur , règlement au plus tard le 23 septembre 2019 X XXX, XX EUF                  |                                                                             |                 |
| e facture n°2019/FAC/ XXXXX XX XXX,XX EUF<br>e facture corrective n°2018/COR/ XXXXX - XX XXX, XX EUF<br>e T.T.C. en notre faveur , règlement au plus tard le 23 septembre 2019 X XXX, XX EUF                         | 7 (kull).                                                                   | N               |
| e facture n°2019/FAC/ XXXXX XXX EUF<br>e facture corrective n°2018/COR/ XXXXX - XX XXX, XX EUF<br>e T.T.C. en notre faveur , règlement au plus tard le 23 septembre 2019 X XXX, XX EUF                               | Liocites                                                                    | Montant en EUF  |
| e facture corrective n°2018/COR/XXXX - XX XXX, XX EUF<br>e T.T.C. en notre faveur , règlement au plus tard le 23 septembre 2019 X XXX, XX EUF                                                                        | Notre facture n°2019/FAC/ XXXXX                                             | XX XXX,XX EUF   |
| e T.T.C. en notre faveur , règlement au plus tard le 23 septembre 2019 X XXX, XX EUF                                                                                                    | Notre facture corrective n°2018/COR/ XXXXX                                  | - XX XXX,XX EUF |
| e T.T.C. en notre faveur , règlement au plus tard le 23 septembre 2019 X XXX, XX EUF                                                                                                    |                                                                             |                 |
| A AAA, AA EU                                                                                                    | Solds T.T.C. or extendious address to a close to d. 1, 22 and only 2010     |                 |
|                                                                                                    | Solde 1.1.C. en notre faveur , regientent au plus tard le 25 septembre 2019 | A AAA, AA EUI   |
|                                                                                                    |                                                                             |                 |
|                                                                                                    |                                                                             |                 |
|                                                                                                    |                                                                             |                 |
|                                                                                                    |                                                                             |                 |
|                                                                                                    |                                                                             |                 |
|                                                                                                    |                                                                             |                 |
|                                                                                                    |                                                                             |                 |
|                                                                                                    |                                                                             |                 |
|                                                                                                    |                                                                             |                 |
|                                                                                                    |                                                                             |                 |

Removal of your corrective invoice preview (identical to the classic invoice)

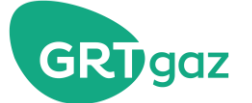

# Overview of your corrective invoice

| l laux des interets de                                                                                                    |                                                                                                    |
|----------------------------------------------------------------------------------------------------|----------------------------------------------------------------------------------------------------|
| retard                                                                                                    |                                                                                                    |
| varis, le 03 septembre 2019     Facture       janvier 2018- fei<br>avril 2018 - mai<br>aout 2018 - mai<br>aout 2018 - sept     aout 2018 - sept       ur toute correspondance ou règlement<br>facture n° 2018/COR/XXX     aout 2018 - sept       Zontrat :     GFXXXX01 | Corrective<br>rrier 2018 - mars 2018 -<br>2018 - Juin 2018 - Juillet 2018<br>embre 2018 - octobre 2018                                                                                                    |
| Désignation des postes                                                                                                    | Montant en EUR                                                                                                    |
| ermes Fixes                                                                                                    |                                                                                                    |
| ermes Proportionnels aux Capacités - Contrat Annuel                                                                                                    |                                                                                                    |
| ermes Proportionnels aux Capacités - Contrat Trimestriel                                                                                                    |                                                                                                    |
| ermes Proportionnels aux Capacités - Contrat Mensuel                                                                                                    | Ces postes sont<br>détaillés dans les                                                                                                    |
| ermes Proportionnels au Capacités - Souscriptions Quotidier                                                                                                    | pages suivantes de                                                                                                    |
| ompléments de Prix - Mois M-1                                                                                                    | votre facture.                                                                                                    |
| (entes de gaz - Mois M-1                                                                                                    |                                                                                                    |
| correctifs non Soumis à TVA                                                                                                    |                                                                                                    |
| ntérêts non soumis à TVA                                                                                                    |                                                                                                    |
| Aontant non soumis à T.V.A.                                                                                                    | XXXX Eur                                                                                                    |
| Iontant soumis à T.V.A                                                                                                    | XXXX Eur                                                                                                    |
| T.V.A à 20,0% Ventes de gaz : TVA acquittée par l'acquéreur en vertu<br>de l'article 283 2 quinquies du Code Général des Impôts                                                                                                    | XXXX Eur                                                                                                    |
| Total T.T.C.                                                                                                    | XXXX Eur                                                                                                    |
|                                                                                                    | 'aris, le 03 septembre 2019       Facture<br>janvier 2018- fey<br>avril 2018 - fey<br>avril 2018 - fey<br>avril 2018 - fey<br>avril 2018 - fey<br>avril 2018 - fey<br>avril 2018 - fey<br>avril 2018 - sept <b>Désignation des postes</b> 'ermes Fixes<br>'ermes Proportionnels aux Capacités - Contrat Annuel<br>'ermes Proportionnels aux Capacités - Contrat Annuel<br>'ermes Proportionnels aux Capacités - Contrat Mensuel<br>'ermes Proportionnels aux Capacités - Contrat Mensuel<br>'ermes Proportionnels aux Capacités - Souscriptions Quotidier<br>'ompléments de Prix - Mois M-1<br>'ernets de gaz - Mois M-1<br>'ernets de gaz - Mois M-1<br>'ernets fis non Soumis à TVA<br>dontant non soumis à TVA<br>Adotant non soumis à T.V.A.         Adotant non soumis à T.V.A.         Adotant non soumis à T.V.A.         T.V.A. à 20,0% Ventes de gaz : TVA acquittée par l'acquéreur en vertu<br>de l'article 283 2 quinquies du Code Général des Impôts         Total T.T.C.         Date de règlement au plus tard, le 23 septembre 2019 |

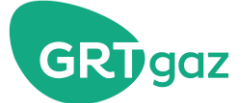

# How to check balancing prices on <u>SMART GRTgaz</u>

| Smarl                            | CPT            | 007                  |            | INFO                       |                  | ANCE                            |                  | > RECHERCHE<br>PAR INDICATEURS |                 |                          |                         |                    |  |
|----------------------------------|----------------|----------------------|------------|----------------------------|------------------|---------------------------------|------------------|--------------------------------|-----------------|--------------------------|-------------------------|--------------------|--|
| Smun                             | GR             | guz                  |            |                            | VIGILANCE        |                                 |                  | ABONNEME                       |                 |                          | NTS   GLOSSAIRE   LIENS |                    |  |
|                                  |                |                      |            |                            |                  | ANALYSES                        | CARTES           | TARIFS                         | ST              | ORENGY   ELENG)          | Y / FOSMAX L            | NG   DK LNG        |  |
| CAPACITÉS                        | FLUX           | CONSOMMAT            | IONS EC    | HANGES AU>                 | K PEG            | EQUILIBRAGE                     | PROG             | RAMME TR                       | RAVAUX          | FLEXIBILITÉ<br>JOURNALIE | intra<br>Ère            | SPREAD<br>LOCALISE |  |
| Equilibrage > Pr                 | ix – depuis le | e 1er mai 2014 » TRI | F          |                            |                  |                                 |                  | Demi                           | er rafraîch     | issement : 02/10/201     | 19 09:25                | Définitions        |  |
| Prix des {                       | 5 dernie       | rs jours             |            |                            |                  |                                 |                  |                                |                 |                          |                         |                    |  |
|                                  |                | -                    |            |                            |                  |                                 |                  |                                |                 |                          |                         |                    |  |
|                                  |                |                      | Date       | Prix moyen<br>(€/MWh 25°C) | Evolution<br>J-1 | Prix marginal à l<br>(€/MWh 25% | 'achat Pri<br>C) | x marginal à<br>(€/MWh 25      | la vente<br>°C) |                          |                         |                    |  |
|                                  |                |                      | 28/09/2019 | 9.032                      | 🔪 -0.838         | 9.258                           |                  | 8.806                          |                 |                          |                         |                    |  |
|                                  |                |                      | 29/09/2019 | 9.272                      | × 0.240          | 9.504                           |                  | 9.040                          |                 |                          |                         |                    |  |
|                                  |                |                      | 01/10/2019 | 9.127                      | × 0.034          | 9.355                           |                  | 8.932                          |                 |                          |                         |                    |  |
|                                  |                |                      | 02/10/2019 | 9.956                      | ≠ 0.795          | 10.205                          |                  | 9.707                          |                 |                          |                         |                    |  |
| 11<br>9                          | olution o      | des prix du 2        | 2-09-20    | 19 au 01-1                 | 10-2019          |                                 |                  |                                |                 |                          |                         |                    |  |
| €/MWh 25°C                       |                |                      |            |                            |                  |                                 |                  |                                |                 |                          |                         |                    |  |
| AFFICHER                         | 2              |                      |            |                            |                  |                                 |                  |                                | TÉLÉC           | ARGER                    | - MASQUE                | R 🔺 HAUT           |  |
| > TRF<br>> Nord (1)<br>> Sud (1) |                |                      |            | Du 22/09/2                 | 2019             | AFFIC                           | HER              | >                              | 🖲 Anr           | née 2019 🗸               |                         | CSV                |  |
|                                  |                |                      |            | Au 01/10/2                 | 2019             |                                 |                  |                                |                 | •                        | XLS                     | XLS                |  |

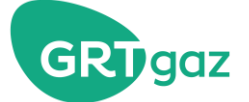

### **Breakdown of invoiced items**

The calculation details for each unit price per invoice item are attached (Detail of the transmission invoice by point)

The tariff is available on <u>SMARTGRTgaz</u> and in the Tariff Terms sheet on <u>grtgaz.com</u> (Transmission toolbox)

#### Calculating unit prices - Example 1: Daily Exit Capacities - Main Network

The capacities\* are shown on your invoice as follows:

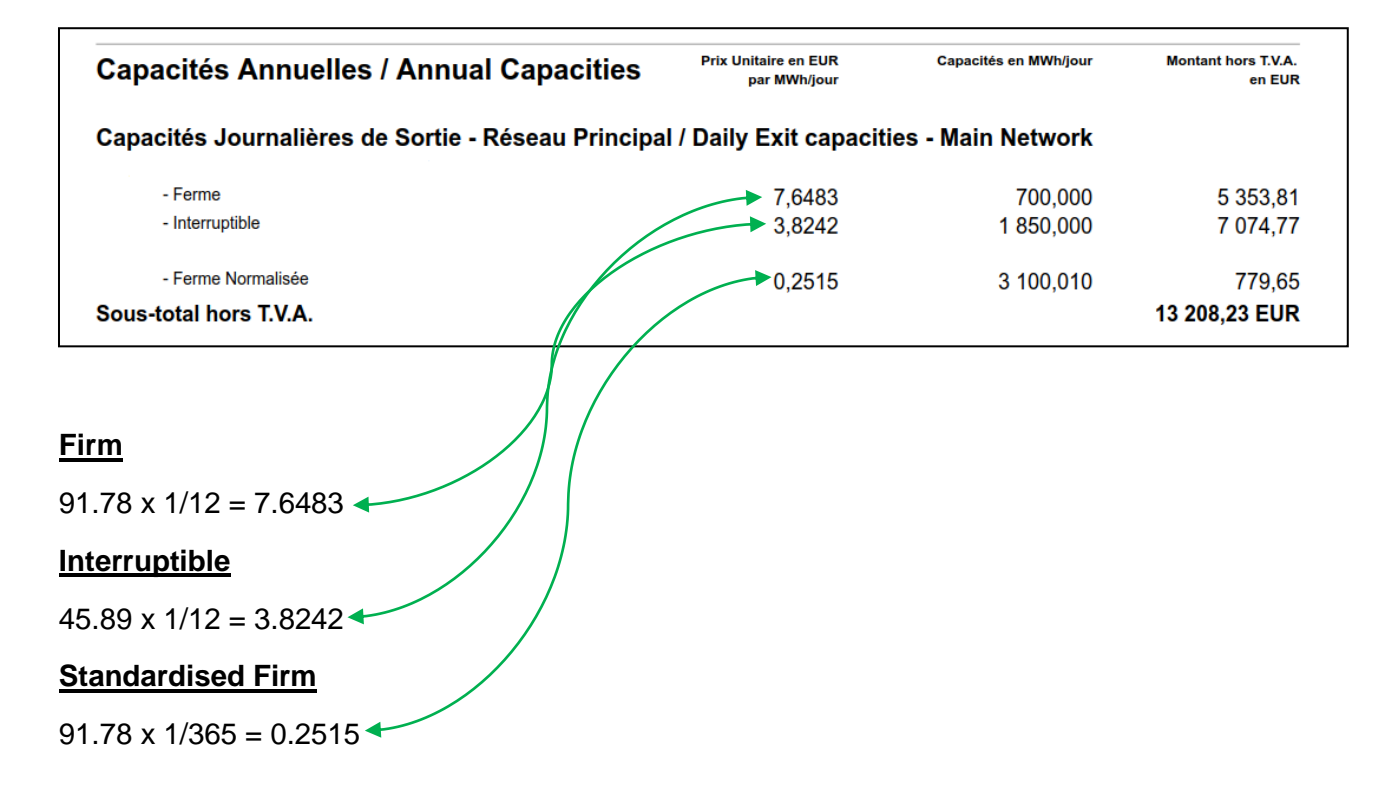

The corresponding formula is as follows:

#### Unit Price = Annual tariff x 1/12 (except Transport Distribution Interface Point (PITD): annual tariff x 1/365)

| Zone de sortie                   |         |               |  |  |  |  |  |  |
|----------------------------------|---------|---------------|--|--|--|--|--|--|
| Annuelle                         |         |               |  |  |  |  |  |  |
| €/MWh, 0°C/j<br>/période         | Ferme   | Interruptible |  |  |  |  |  |  |
| Sortie du<br>réseau<br>principal | 91.7800 | 45.8900       |  |  |  |  |  |  |

\*The values of capacities shown on the invoice are per day (MWh/day), except for standardised firm capacities and Transport LNG Terminal Interface Points (PITTM) where the value is the summed total for the month.

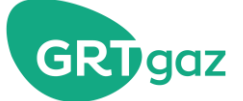

# Calculating unit prices - Example 2: Daily Transmission Capacities - Regional Network

The capacities are shown on your invoice as follows:

| Capacités Journalières d'Ache     | minement - Réseau Rég  | gional / Daily Transn | nission Capacities - I | Regional             |
|-----------------------------------|------------------------|-----------------------|------------------------|----------------------|
| Network<br>⇒PITD                  |                        |                       |                        |                      |
| GDXXXX - VILLE                    |                        | 0.0000                | 0.400.040              | 700.00               |
| - Ferrie Normalisee               | Sous-total hors T.V.A. | 0.2286                | 3 100,010              | 708,66<br>708,66 EUR |
| ⇒LI                               |                        |                       |                        |                      |
| LI XXXX - NOM<br>- Ferme          |                        | 6.9525                | 700.000                | 4 866.75             |
| - Interruptible                   |                        | 3 4763                | 1 850,000              | 6 431,16             |
| Sous-total bors TVA               | Sous-total hors T.V.A. | <u> </u>              |                        | 11 297,91 EUR        |
| Sous-total hors 1.v.A.            |                        |                       |                        | 12 000,57 EOR        |
|                                   |                        |                       |                        |                      |
| Standardised Firm (PITD)          |                        |                       |                        |                      |
| 83.43 x 1/365 = 0.2286            |                        |                       |                        |                      |
| <u>Firm</u>                       |                        |                       |                        |                      |
| 83,43 x 1/12 x 1 = 6.9525 <b></b> | _ /                    |                       |                        |                      |
| Interruptible                     |                        |                       |                        |                      |
| 41.71 x 1/12 x 1 = 3.4763         |                        |                       |                        |                      |

The corresponding formula is as follows:

#### Unit Price = Annual Tariff x 1/12 x Regional Tariff Level (NTR<sup>1</sup>) (except Transport Distribution Interface Point (PITD): annual tariff x 1/365)

| Réseau i   | régional                               |         |               |
|------------|----------------------------------------|---------|---------------|
| Annuelle   |                                        |         |               |
| €/M/<br>/p | Wh, 0°C / j<br>bériode                 | Ferme   | Interruptible |
| Réseau     | PIRR                                   | 83.4300 |               |
| regional * | Client<br>industriels (non<br>modulés) | 83.4300 | 41.7150       |
|            | Clients<br>industriels<br>(modulés)    | 83.4300 | 41.7150       |
|            | PITD                                   | 83.4300 |               |
|            |                                        |         |               |

<sup>1</sup>NTRs (Regional Tariff Level) are available on <u>grtgaz.com</u> "List of Transport Distribution Interface Point (PITDs) with tariff elements"

| Code PITD | Libellé PITD / Name | Type de gaz<br>gas type | Nom GRT /<br>TSO's<br>name | NTR | 2            | Zone d'Equilibrage<br>/ Balancing zon | Zone de Sortie / Exit zone | Commentaires /<br>Comments | CODE ZONE DE<br>SORTIE / EXIT<br>ZONE CODE |
|-----------|---------------------|-------------------------|----------------------------|-----|--------------|---------------------------------------|----------------------------|----------------------------|--------------------------------------------|
| GDXXXX    | VILLE               | Н                       | GRTgaz                     | (1  | $\mathbf{D}$ | GRT gaz                               | NORD EST                   |                            | ZS0021                                     |

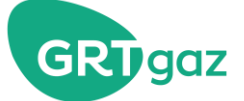

# Calculating unit prices - Example 3: Daily Exit Capacities - Network Interconnection Points

The capacities are shown on your invoice as follows:

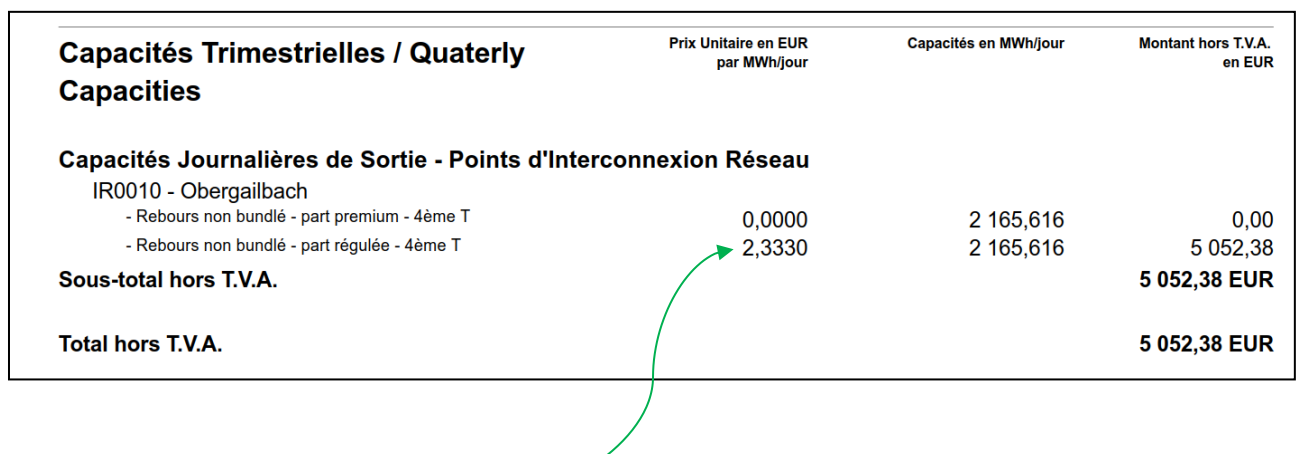

#### Reverse flow / Interruptible on Obergaibach

(104.97 x 0.2) x 1/3 x 1/3 = 2.3330

The corresponding formula is as follows:

#### Unit Price = Annual Tariff x 1/3 x 1/3

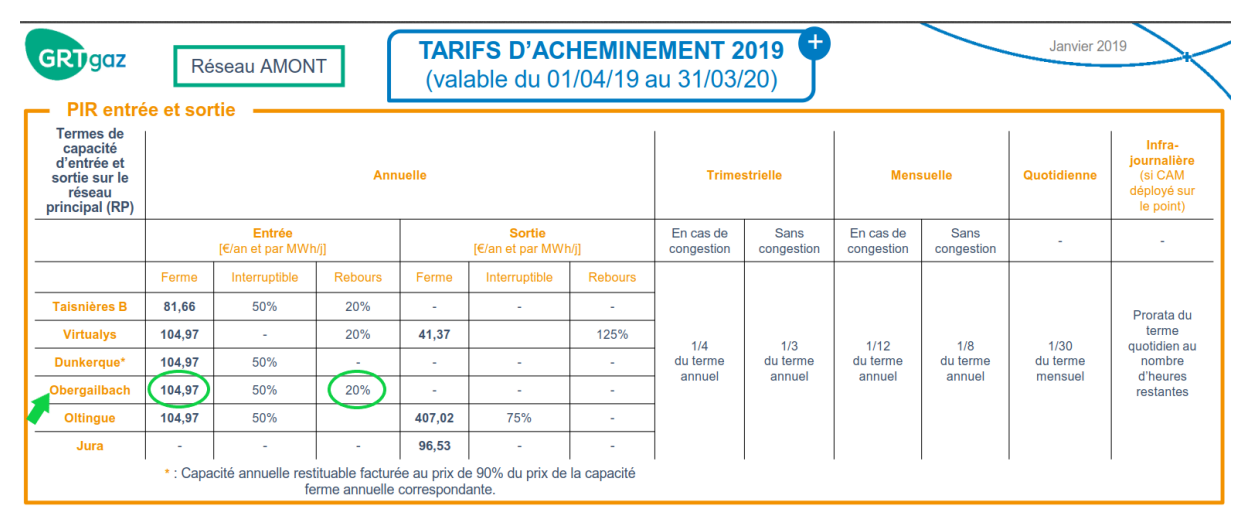